PASSWORD MANAGER > MEER

# DuckDuckGo macOS browserintegratie

Weergeven in het Helpcentrum: https://bitwarden.com/help/duckduckgo-macos-browser-integration/

## **D** bit warden

#### DuckDuckGo macOS browserintegratie

#### **⊘** Tip

Om de DuckDuckGo macOS app integratie met Bitwarden te gebruiken, moet je de DuckDuckGo macOS browser downloaden van https://duckduckgo.com/mac in plaats van uit de macOS App Store.

Bitwarden en DuckDuckGo werken samen om Bitwarden-functionaliteit aan te bieden in de DuckDuckGo macOS-browser! De integratie zorgt voor naadloos automatisch invullen, aanmaken en bijwerken van referenties in je Bitwarden-kluis tijdens het gebruik van aanmeldingsformulieren in DuckDuckGo:

| Proton Account                     | × +                                                                       |            | Proton Account × +           |                                              | Connected to               | ~      |
|------------------------------------|---------------------------------------------------------------------------|------------|------------------------------|----------------------------------------------|----------------------------|--------|
| $\epsilon \rightarrow G$ $\square$ | account.proton.me                                                         |            |                              | account.p                                    | account.proton.me Username |        |
| Proton                             |                                                                           | English 👻  | Proton                       |                                              | bitwardenuser_11 Password  | D an - |
|                                    |                                                                           |            |                              |                                              | ••••••                     | •      |
|                                    |                                                                           |            |                              |                                              | Fireproof                  |        |
|                                    | Sign in<br>Enter your Proton Account details.                             |            |                              | Sign in<br>Enter your Proton Account details | Not Now Save               |        |
|                                    | Email or username                                                         | 1.00       |                              | Email or username                            |                            |        |
|                                    |                                                                           |            |                              | bitwardenuser_11                             |                            |        |
|                                    | bitwardenuser_11                                                          |            |                              | Password                                     |                            |        |
|                                    | P •                                                                       |            |                              | •••••                                        | ۲                          |        |
|                                    | Keep me signed in ()<br>Not your device? Use a private browsing window to |            |                              | Keep me signed in 1                          | te browsing window to      |        |
|                                    | sign in and close it when done. Learn more                                |            |                              | sign in and close it when don                | ie. <u>Learn more</u>      |        |
|                                    | Sign in                                                                   |            |                              | Signing                                      | in O                       |        |
|                                    | New to Proton? Create account                                             |            |                              | New to Proton? Cre                           | eate account               |        |
|                                    | Trouble signing in?                                                       |            |                              | Trouble signi                                | ing in?                    |        |
|                                    | Update the URL in your password manager                                   |            |                              |                                              |                            |        |
|                                    |                                                                           | Need help? |                              | 31                                           |                            |        |
| The Manale                         | the second and the second                                                 | and a si   | and the second second second | S. C. Marthall & Mar                         |                            |        |

Bitwarden in DuckDuckGo

De integratie vereist dat de Bitwarden desktop app geïnstalleerd is op je computer en ontgrendeld is om toegang te krijgen tot de kluisitems van DuckDuckGo.

#### De integratie instellen

Om de integratie tussen de DuckDuckGo macOS browser en Bitwarden in te stellen:

- 1. Open het scherm Instellingen van DuckDuckGo en selecteer Autofill in het menu.
- 2. Selecteer **Bitwarden** in de sectie Wachtwoordbeheer. Een wizard zal je helpen bij het opzetten van de integratie, maar we zullen de resterende stappen hier ook beschrijven.
- 3. Installeer de Bitwarden desktop app als deze nog niet op uw computer staat.
- 4. Open de Bitwarden desktop app en log in of ontgrendel uw kluis.
- 5. Selecteer Bitwarden > Voorkeuren in de macOS-menubalk.

## **D bit**warden

6. Scroll naar de sectie App-instellingen (alle accounts).

- 7. Vink DuckDuckGo browserintegratie toestaan aan.
- 8. Selecteer in DuckDuckGo Verbinden wanneer de browser detecteert dat Bitwarden klaar is.
- 9. Selecteer in Bitwarden Ja om het verzoek van DuckDuckGo om verbinding te maken goed te keuren.

#### **∏ Tip**

Zodra Bitwarden is verbonden, kunt u terugkeren naar de pagina **Instellingen** > **Automatisch aanvullen** in DuckDuckGo om de huidige status van de integratie te zien (bijvoorbeeld of u Bitwarden moet ontgrendelen om gegevens automatisch in te vullen, aan te maken of bij te werken).

#### Gebruik de integratie

#### ⇒Inloggegevens automatisch invullen

Selecteer de invoervakken van het aanmeldingsformulier om de gegevens automatisch in te vullen vanuit Bitwarden. Als referenties worden gedetecteerd, worden ze aangeboden voor auto-fill:

### **D** bit warden

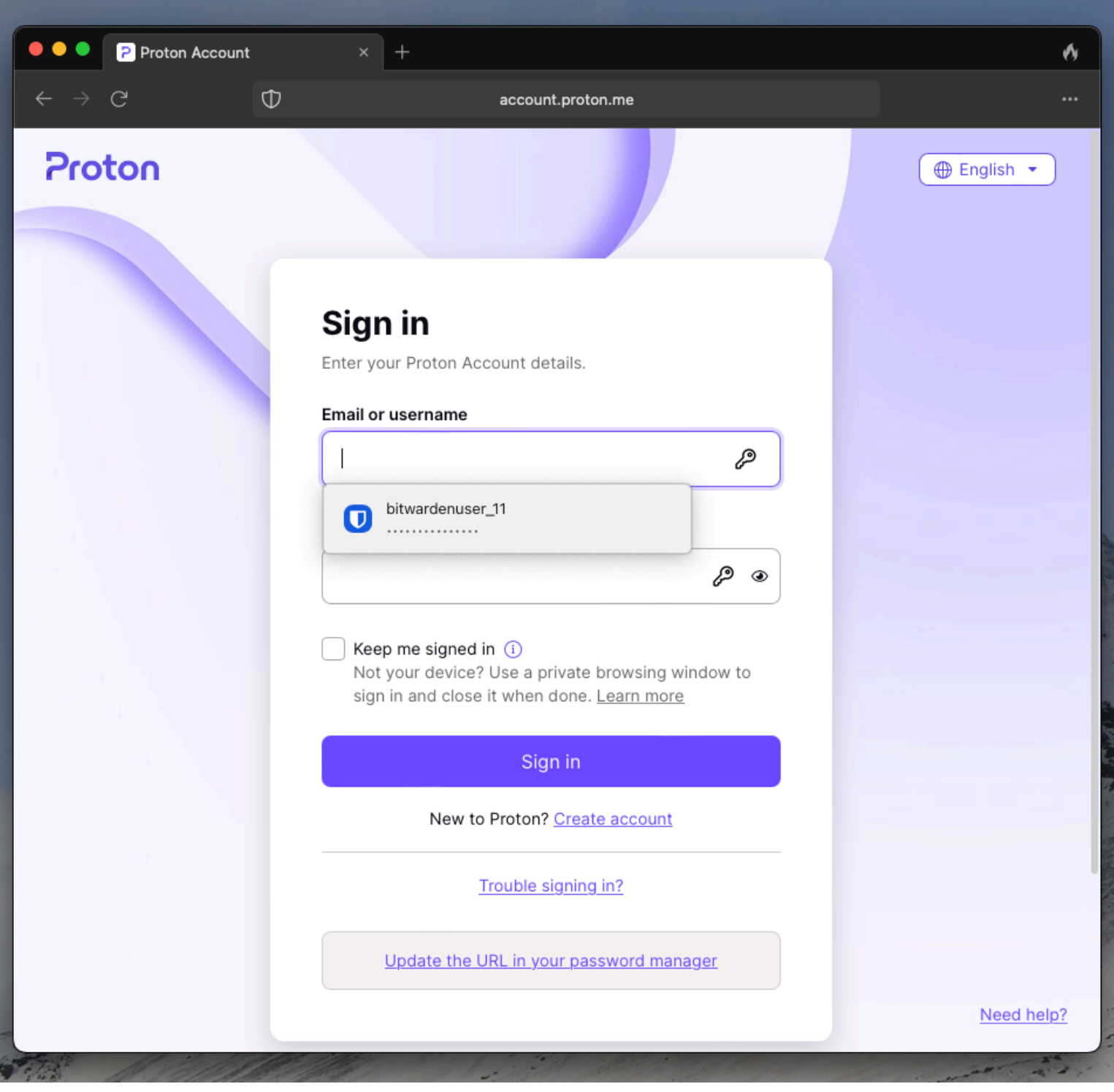

DuckDuckGo automatisch invullen

#### ⇒Inloggegevens toevoegen of bijwerken

Als een set referenties die u gebruikt niet wordt gedetecteerd in Bitwarden of afwijkt van de referenties die zijn opgeslagen in Bitwarden, wordt u gevraagd deze toe te voegen of bij te werken:

### **D** bitwarden

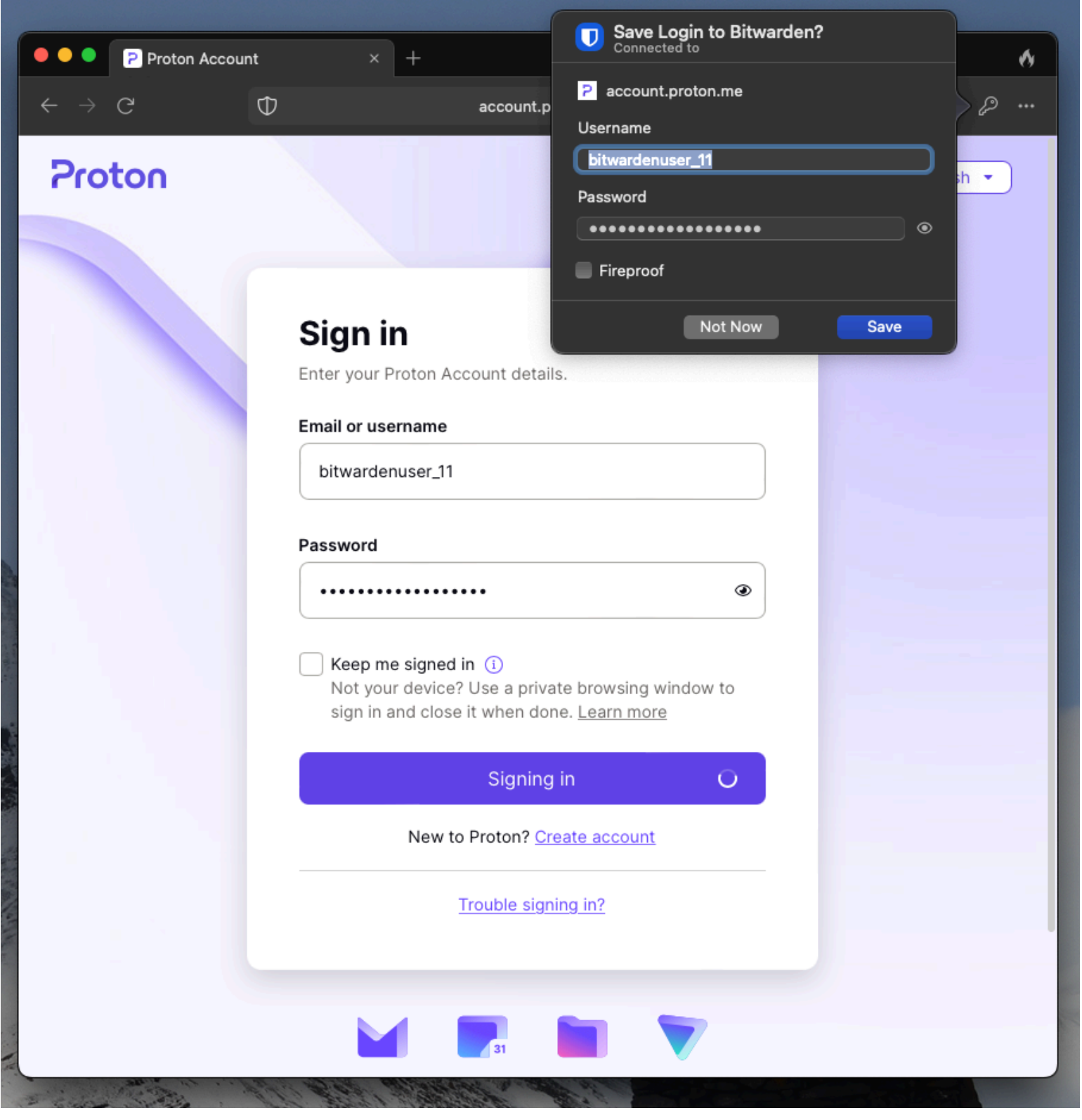

DuckDuckGo Toevoegen of Bijwerken